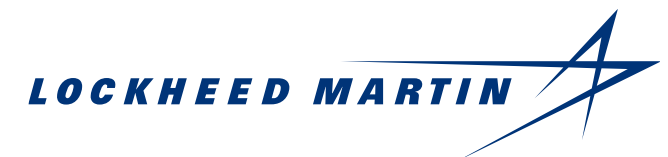

# Nadcap Approvals – How to Register

- 1. Access eAuditNet at: <u>https://www.eauditnet.com/eauditnet/ean/user/login.htm</u>
- 2. Go to: "New User?" And hit the Register Now button

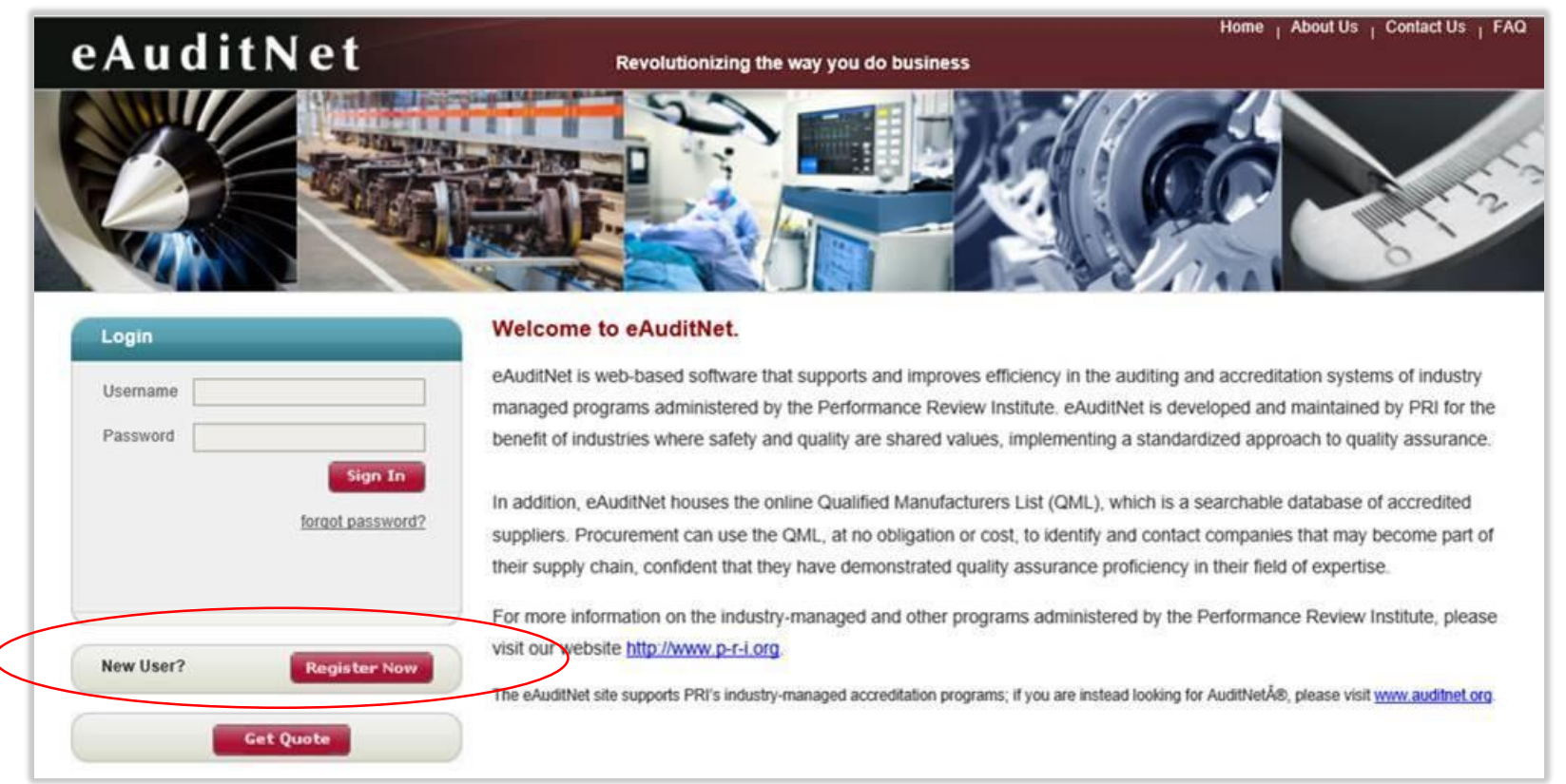

Sean A Tull Supplier Quality December 2017

## Nadcap Approvals – How to Register, Cont.

- 3. Complete the Registration information shown below and click submit at the bottom of the page when finished.
  - **Note:** Lockheed Martin Corporation should not be entered under Supplier during registration. If a company name is entered during registration it will begin to appear in under the "Online QML Search" even if Nadcap accreditation is not sought.

| Title                                                                                                    | ○ Mr. ○ Mrs. ○ Ms.                                                                                                    |
|----------------------------------------------------------------------------------------------------|----------------------------------------------------------------------------------------------------|
| First Name (Given Name)                                                                                                    | (required)                                                                                                    |
| Middle Name                                                                                                    |                                                                                                    |
| Last Name (Family Name)                                                                                                    | (required)                                                                                                    |
| Email Address                                                                                                    | (required)                                                                                                    |
| Confirm Email Address                                                                                                    | (required)                                                                                                    |
| Username                                                                                                    | (required)                                                                                                    |
| Username must be at least 5 ch<br>Username can only include thes<br>eAuditNet will generate a passw<br>Industries for Free Resource                                                                                                    | aracters in length and cannot exceed 15 characters.<br>es special characters: dash (-), underscore(_), or period (.)<br>word for you, and send it to the above email address<br>P\$                                                                                                    |
| (QML and Public Documents                                                                                                    | OGeneration(required to select minimum one industry)                                                                                                    |
| Company                                                                                                    |                                                                                                    |
| Company<br>Industries for Primary Comp<br>Association (Audit Access)                                                                                                    | pany Aerospace Counterfeit Avoidance Medical Devices<br>Transportation and Power Generation                                                                                                    |
| Company<br>Industries for Primary Comp<br>Association (Audit Access)<br>(required to select minimum of                                                                                                    | pany Aerospace Counterfeit Avoidance Medical Devices<br>Transportation and Power Generation<br>ne industry if selecting company)                                                                                                    |
| Company<br>Industries for Primary Comp<br>Association (Audit Access)<br>(required to select minimum of<br>Job Title                                                                                                    | pany Aerospace Counterfeit Avoidance Medical Devices<br>Transportation and Power Generation<br>ne industry if selecting company<br>(required)                                                                                                    |
| Company<br>Industries for Primary Com,<br>Association (Audit Access)<br>(required to select minimum of<br>Job Title<br>External User ID                                                                                                    | pany Aerospace Counterfeit Avoidance Medical Devices Transportation and Power Generation ne industry if selecting company (required) (If applicable)                                                                                                    |
| Company<br>Industries for Primary Com,<br>Association (Audit Access)<br>(required to select minimum of<br>Job Title<br>External User ID<br>Department/Division                                                                                                    | pany Aerospace Counterfeit Avoidance Medical Devices Transportation and Power Generation ne industry if selecting company)  (required) (required) (required) (required) (required)                                                                                                    |
| Company<br>Industries for Primary Com,<br>Association (Audit Access)<br>(required to select minimum of<br>Job Title<br>External User ID<br>Department/Division<br>Street Address                                                                                          | pany Aerospace Counterfeit Avoidance Medical Devices Transportation and Power Generation ne industry if selecting company)  (required) (required) (required) (required)                                                                                                    |
| Company<br>Industries for Primary Comp<br>Association (Audit Access)<br>(required to select minimum of<br>Job Title<br>External User ID<br>Department/Division<br>Street Address<br>Suite/Apt                                                                             | pany Aerospace Counterfeit Avoidance Miedical Devices Transportation and Power Generation ne industry if selecting company)  (required) (required) (required) (required) (required)                                                                                                    |
| Company<br>Industries for Primary Com<br>Association (Audit Access)<br>(required to select minimum of<br>Job Title<br>External User ID<br>Department/Division<br>Street Address<br>Suite/Apt<br>P.O. Box                                                                  | pany       Aerospace       Counterfeit Avoidance       Medical Devices         Transportation and Power Generation       Image: Counterfeit Avoidance       Medical Devices         ne industry if selecting company       (required)       Image: Counterfeit Avoidance       Image: Counterfeit Avoidance         (required)       Image: Counterfeit Avoidance       Image: Counterfeit Avoidance       Image: Counterfeit Avoidance         Image: Counterfeit Avoidance       Image: Counterfeit Avoidance       Image: Counterfeit Avoidance       Image: Counterfeit Avoidance         Image: Counterfeit Avoidance       Image: Counterfeit Avoidance       Image: Counterfeit Avoidance       Image: Counterfeit Avoidance         Image: Counterfeit Avoidance       Image: Counterfeit Avoidance       Image: Counterfeit Avoidance       Image: Counterfeit Avoidance         Image: Counterfeit Avoidance       Image: Counterfeit Avoidance       Image: Counterfeit Avoidance       Image: Counterfeit Avoidance         Image: Counterfeit Avoidance       Image: Counterfeit Avoidance       Image: Counterfeit Avoidance       Image: Counterfeit Avoidance         Image: Counterfeit Avoidance       Image: Counterfeit Avoidance       Image: Counterfeit Avoidance       Image: Counterfeit Avoidance         Image: Counterfeit Avoidance       Image: Counterfeit Avoidance       Image: Counterfeit Avoidance       Image: Counterfeit Avoidance         Image: Countere |
| Company<br>Industries for Primary Com<br>Association (Audit Access)<br>(required to select minimum of<br>Job Title<br>External User ID<br>Department/Division<br>Street Address<br>Suite/Apt<br>P.O. Box<br>Mail Stop                                                     | pany       Aerospace       Counterfeit Avoidance       Medical Devices         Transportation and Power Generation       International prover Generation       International prover Generation         ne industry if selecting company)       (required)       International prover Generation         (required)       (If applicable)       International prover Generation         (required)       (If applicable)       International prover Generation         (required)       International prover Generation       International prover Generation         (If applicable)       International prover Generation       International prover Generation         International provements       International provements       International provements         International provements       International provements       International provements         International provements       International provements       International provements         International provements       International provements       International provements         International provements       International provements       International provements         International provements       International provements       International provements         International provements       International provements       International provements         International provements       International provements                                                                         |
| Company<br>Industries for Primary Com,<br>Association (Audit Access)<br>(required to select minimum of<br>Job Title<br>External User ID<br>Department/Division<br>Street Address<br>Suite/Apt<br>P.O. Box<br>Mail Stop<br>City                                            | pany Aerospace Counterfeit Avoidance Medical Devices Transportation and Power Generation ne industry if selecting company)                                                                                                    |
| Company<br>Industries for Primary Com,<br>Association (Audit Access)<br>(required to select minimum o<br>Job Title<br>External User ID<br>Department/Division<br>Street Address<br>Suite/Apt<br>P.O. Box<br>Mail Stop<br>City<br>Country                                  | pany Aerospace Counterfeit Avoidance Medical Devices Transportation and Power Generation ne industry if selecting company)  (required) (required) (required) (required) (required) (required) (required) (required) (required) (required) (required) (required) (required) (required)                                                                                                    |
| Company<br>Industries for Primary Com,<br>Association (Audit Access)<br>(required to select minimum o<br>Job Title<br>External User ID<br>Department/Division<br>Street Address<br>Suite/Apt<br>P.O. Box<br>Mail Stop<br>City<br>Country<br>State/Province                | pany Aerospace Counterfeit Avoidance Medical Devices Transportation and Power Generation ne industry if selecting company)                                                                                                    |
| Company<br>Industries for Primary Com,<br>Association (Audit Access)<br>(required to select minimum o<br>Job Title<br>External User ID<br>Department/Division<br>Street Address<br>Suite/Apt<br>P.O. Box<br>Mail Stop<br>City<br>Country<br>State/Province<br>Postal Code | pany Aerospace Counterfeit Avoidance Medical Devices Transportation and Power Generation ne industry if selecting company)                                                                                                    |

After you've registered for an eAuditNet account:

Log in, select 'Resources' at the top left, then select 'Online QML.'

File Edit View Favorites Tools Help 🖕 🖈 insideLM 📨 LM P2P 🔃 SQ Shared Folder 📅 Training 🖉 Purchase Order Contracts ... 🦨 Kiara 🎒 PLM 🚾 eAuditNet 🧃 WebFOCUS Report 🦨 Shipper 🦨 Professional Development... 🧳 BINCS 🥘 Computer Supplies 🎒 embastion 📆 Quality Knowledge Mana... 🦨 GIDEP 📃 STARs 📆 Calendar - Calendar Home | About Us | Contact Us | FAQ | Logou eAuditNet Revolutionizing the way you do business Resources 🗢 Task Group 🗢 Subscriber Applications 🗢 Welcome, Sean Tull Online QML Ince Review Institute (PRI) accreditation and/or registration are published via on-line QML by Performance Review Institute, 161 Thornhill Road, Warrendale, PA 15086-7527, 724 772-1616. Additions, deletions, and modifications to on-line listings occur on a continuing basis. Edit Profile Change Password rd protected and/or secure areas of the website is restricted to authorized users only. PRI prohibits caching, unauthorized hypertext links to the website and the framing of any Content available through the website. PRI reserves the right to disable any unauthorized links or frames and specifically disclaims any responsibility for the Content available on any other Internet sites linked to the website Please Note: Each individual is expected to exercise impartial professional judgment and ethics to assure confidence in the integrity of PRI industry-managed programs by avoiding conflicts of interest in all the program related activities You are associated with the following companies: Lockheed Martin Corporation (Subscriber) Terms and Conditions of Use Use of the eAuditNet web site and related online services, including but not limited to reporting functions and email notifications, ("eAuditNet") is restricted by access rights granted to each user As an industry-managed program subscriber, supplier, or other program participant, you may use eAuditNet and any information available within only for activities directly supporting or advancing the PRI industry-managed programs such as Nadcap. The eAuditNet web site may display proprietary information and by using this site you agree to not redistribute or otherwise compromise the confidentiality of any proprietary information. Use of eAuditNet via programmatic, scripted, or any other automated means is prohibited unless otherwise agreed to by PRI in writing. Your login and its associated rights are non-transferable and as a program participant, you are responsible for all activity under your account. • As a registered user of eAuditNet, user understands that he/she will receive all automated email messages and all emails outlining important program changes and/or information. Because the dissemination of this information may be required per program quidelines and is not intended for marketing purposes, the ability to "oot out" from this distribution list is not available. · PRI may contact you with information about complementary programs that may be of interest to you. You are able to unsubscribe from these messages at any time. Material published on eAuditNet.com, including checklists, program documents, and other content, is copyrighted by The Performance Review Institute. You cannot reproduce, republish or redistribute material from eAuditNet.com in any way without the written consent of the copyright owner. Additionally, user agrees that he/she: will not in any way violate the intellectual property laws protecting the content accessible through eAuditNet.com. This means you agree not to copy, modify, publish, transfer, sell or display the content, including logos, trademarks or service marks, or otherwise violate the proprietary rights of eAuditNet.com. will not reuse, republish or otherwise distribute the content or any modified or altered versions of it, whether over the Internet or otherwise, and whether or not for payment. will cooperate promptly and completely with any reasonable request by The Performance Review Institute related to an investigation of infringement of copyright or other proprietary right. IMPORTANT: PRI reserves the right to respond to violations in the manner it sees fit to best steward and safeguard industry-managed program data, including suspending accounts without notice and pursuing legal actions. PRI Privacy Policy

To search accreditations for a particular supplier, see slides <u>5-9</u>

To search for **suppliers** with accreditations for a particular **special process**, see slides <u>10-13</u>

| Supplier Name                                | Enter minimum 3 characters t | o search ×                           |
|----------------------------------------------|------------------------------|--------------------------------------|
| Country                                      | ×                            |                                      |
| State/Province                               | Select country first V       |                                      |
| Audia Des sesses                             |                              |                                      |
| Audit Program                                | Nadcap      SubscriberA      | ccred                                |
| Commodities                                  |                              | _                                    |
| Aero Structure Assembly                      |                              | ☐ Heat Treating                      |
| Aerospace Quality Syster                     | ns                           | Aterials Testing                     |
| Chemical Processing                          |                              | Measurement and Inspection           |
| Coatings                                     |                              | Metallic Materials Manufacturing     |
| Composites                                   |                              | Non Metallic Materials Manufacturing |
| Conventional Machining a                     | is a Special Process         | Non Metallic Materials Testing       |
| Deicing                                      |                              | NonDestructive Testing               |
| Distributors                                 |                              | Nonconventional Machining            |
| Elastomer Seals                              |                              | □ Sealants                           |
| Electronics                                  |                              | Surface Enhancement                  |
| Fasteners                                    |                              | Welding                              |
| Fluid Distribution Systems                   | 3                            |                                      |
| <ul> <li>Search only active suppl</li> </ul> | iers                         |                                      |
| Search for suppliers that                    | have any current or expired  | certificate within this range:       |
| expiring on or after                         | ,                            | (dd/www)                             |
|                                              |                              |                                      |
| and on or before:                            | (mm/do                       | (/yyyy)                              |
| Page Size 30 🗸 So                            | rt By Company Name 🗸         | Sort Order Ascending                 |
|                                              | Sear                         | ch Reset                             |
| Refine Search Based on S                     | cope (click to expand/coll   | apse)                                |
|                                              |                              |                                      |

### **Searching Accreditations of a Particular Supplier**

- 1. Begin typing the supplier's name. Reference the address associated with the supplier's name to ensure the desired location is selected
- 2. Click the search button

| Online QML Search                           |                                    |                                      |  |  |  |  |  |  |
|---------------------------------------------|------------------------------------|--------------------------------------|--|--|--|--|--|--|
| Supplier Name                               | Klune Industries                   | ×                                    |  |  |  |  |  |  |
| Country                                     | Kiune Industries [AER              | RO-Supplier] United States           |  |  |  |  |  |  |
| State/Province                              | Klune Industries, Inc              | [AERO-Supplier] United States        |  |  |  |  |  |  |
| 1800 N 300 W, Spanish Fork, Utah 84660-9504 |                                    |                                      |  |  |  |  |  |  |
| Audit Program                               |                                    |                                      |  |  |  |  |  |  |
| Commodities                                 |                                    |                                      |  |  |  |  |  |  |
| Aero Structure Asse                         | mbly                               | Heat Treating                        |  |  |  |  |  |  |
| Aerospace Quality S                         | ystems                             | Materials Testing                    |  |  |  |  |  |  |
| Chemical Processing                         | )                                  | Measurement and Inspection           |  |  |  |  |  |  |
| Coatings                                    |                                    | Metallic Materials Manufacturing     |  |  |  |  |  |  |
| Composites                                  |                                    | Non Metallic Materials Manufacturing |  |  |  |  |  |  |
| Conventional Machin                         | ning as a Special Process          | Non Metallic Materials Testing       |  |  |  |  |  |  |
| Deicing                                     |                                    | NonDestructive Testing               |  |  |  |  |  |  |
| Distributors                                |                                    | Nonconventional Machining            |  |  |  |  |  |  |
| Elastomer Seals                             |                                    | Sealants                             |  |  |  |  |  |  |
| Electronics                                 |                                    | Surface Enhancement                  |  |  |  |  |  |  |
| Fasteners                                   |                                    | Welding                              |  |  |  |  |  |  |
| Fluid Distribution System                   | stems                              |                                      |  |  |  |  |  |  |
| Search only active                          | suppliers                          |                                      |  |  |  |  |  |  |
| O Search for suppliers                      | s that have any current or expired | I certificate within this range:     |  |  |  |  |  |  |
| expiring on or after:                       | (mn                                | /dd/yyyy)                            |  |  |  |  |  |  |
| and on or before:                           | (mm/d                              | (d/yyyy)                             |  |  |  |  |  |  |
| Page Size 30 🗸                              | Sort By Company Name 🗸             | Sort Order Ascending                 |  |  |  |  |  |  |
|                                             | Sea                                | Reset                                |  |  |  |  |  |  |
| Refine Search Based                         | on Scope (click to expand/co       | llapse)                              |  |  |  |  |  |  |
|                                             |                                    |                                      |  |  |  |  |  |  |

Note: If there are no active accreditations for the location selected the following message will appear, "No records were found matching the supplied criteria." This message will also be displayed if the supplier simply provided their company name during registration on eAuditNet thus **no level of pending accreditation** should be assumed simply because the supplier is listed in eAuditNet

## Nadcap Approvals – How to use eAuditNet Searching Accreditations of a Particular Supplier, Cont.

3. Click on the applicable audit code in below. A purple box indicates that the commodity has merit with Nadcap (approval cycle lasting 2 years). An example is "CP" for "Chemical Processing"

| eAudit                                                            | Net                           |                          |                              |                  |               | Re             | volutionizing the    | way you do b    | usiness       |              |            |           |                |              |
|-------------------------------------------------------------------|-------------------------------|--------------------------|------------------------------|------------------|---------------|----------------|----------------------|-----------------|---------------|--------------|------------|-----------|----------------|--------------|
| Resources 😓 Subs                                                  | scriber Applications 😓        |                          |                              |                  |               |                |                      |                 |               |              |            |           |                |              |
| Online QML Search R                                               | esults                        |                          |                              |                  |               |                |                      |                 |               |              |            |           |                |              |
| Supplier name: Klune I                                            | ndustries Active Suppliers    | s: True Audit Program    | m: NadcapSort By: Cor        | mpany Name       |               |                |                      |                 |               |              |            |           |                |              |
| Merit Indicator<br>commodity                                      | ow reflects the Supplier's cu | urrent location and ma   | ay not reflect the accred    | lited address if | the supplier  | has moved.     | The accredited loc   | ation may be fo | ound by clic  | king on th   | ie Supplie | er's nam  | ie or commod   | ity.         |
| One item found.                                                   |                               | 1.000                    |                              |                  |               |                |                      |                 | -             |              |            |           |                |              |
| Supplier                                                          | City                          | State                    | Country                      | AQS              | CMSP          | COMP           | CP                   | CT ETG          | FLU           | HT           | MIN        | ATL.      | NDT            | NM           |
| Klune Industries<br>Microsoft<br>Excel<br>tow to download results | North Hollywood               | California               | United States                |                  |               |                | CP                   |                 |               |              |            |           | NDT            |              |
| Note: All suppliers listed or<br>accreditation                    | n the Nadcap QML have provid  | ded evidence that they n | naintain a quality system ii | n accordance w   | ith PD1100. T | his QML only l | ists quality systems | performed by Na | dcap. All oth | er quality s | systems an | e evaluat | ted by outside | certificatio |
|                                                                   |                               |                          |                              |                  |               |                | Print Details        | Back            |               |              |            |           |                |              |

## Nadcap Approvals – How to use eAuditNet Searching Accreditations of a Particular Supplier, Cont.

4. The Dates for Audit Issue and Expiration are shown across the page.

Note: NADCAP does not follow our two year approval period, they have periods which may last from 3 months to two years

5. Click on the blue hyperlink "Show scopes"

| Klune Industries, Inc, 1800 N 300 W, Spanish Fork, Utah84660-9504, United States<br>Phone: 801-798-7401, Fax: 801-798-1006<br>he location reflects the Supplier's current location and may not reflect the accredited address if the supplier has moved. The accredited locations are displayed with the accreditation below. |                                                                                            |                                                                  |                                                   |                                              |                                |                                       |                              |  |
|----------------------------------------------------------------------------------------------------|--------------------------------------------------------------------------------------------|------------------------------------------------------------------|---------------------------------------------------|----------------------------------------------|--------------------------------|---------------------------------------|------------------------------|--|
| Show all scopes                                                                                                    |                                                                                            |                                                                  |                                                   |                                              |                                |                                       |                              |  |
| CP (Chemical Proces                                                                                                    | ising)                                                                                     |                                                                  |                                                   |                                              |                                |                                       |                              |  |
| Audit No.                                                                                                    | Audit Program                                                                              | Audit Type                                                       | Status                                            | Start Date                                   | End Date                       | Issue Date                            | Expiry Date                  |  |
| Klune Industries, In                                                                                                    | nc, 1800 N 300 W, Spanish Fork, Utah8466                                                   | 50-9504, United States                                           |                                                   |                                              |                                |                                       |                              |  |
| 164478                                                                                                    | Nadcap                                                                                     | Reaccreditation                                                  | Certificate Issued                                | 11-Jan-16                                    | 15-Jan-16                      | 23-Mar-16                             | 30-Apr-17                    |  |
| Show scopes                                                                                                    |                                                                                            |                                                                  |                                                   |                                              |                                |                                       |                              |  |
| Note: The specification net by a supplier is not                                                                                                    | is referenced herein have been submitted t<br>assured, subject to the constraints of the a | by the supplier as applicable to the audit scop<br>audit sample. | e. The audit process includes a sample of job aud | lits from the listed specifications to verif | y compliance to defined requir | rements. Verification that the requir | ements of any given specific |  |
| Back                                                                                                    |                                                                                            |                                                                  |                                                   |                                              |                                |                                       |                              |  |

## Searching Accreditations of a Particular Supplier, Cont.

6. Search for the desired industry spec or relevant Nadcap AC Checklist (see next slide) by using the Find function (CTRL+F). Results will be highlighted in Yellow

| × Find: 5541                                                                                                    |                                                                                                    | Previous                                                      | Next 📝                           | 🔵 Options 👻   2 matche                                  |
|----------------------------------------------------------------------------------------------------|----------------------------------------------------------------------------------------------------|---------------------------------------------------------------|----------------------------------|---------------------------------------------------------|
| Show all scopes                                                                                                    |                                                                                                    |                                                               |                                  |                                                         |
| CP (Chemical Processing)                                                                                                    |                                                                                                    |                                                               |                                  |                                                         |
| Audit No.                                                                                                    | Audit Program                                                                                                    |                                                               |                                  | Audit Type                                              |
| Klune Industries, Inc, 1800 N 300                                                                                                    | W, Spanish Fork, Utah8466                                                                                                    | 60-9504, Un                                                   | ited States                      |                                                         |
| <u>164478</u>                                                                                                    | Nadcap                                                                                                    |                                                               |                                  | Reaccreditation                                         |
| Hide scopes<br>AC7108/15 - Nadcap Audit Criteria for P<br>LImmersion Pre penetrant Etch<br>L-Solution Analysis Performed On Site<br>AC7108/1 Rev B - Nadcap Audit Criteria<br>L-Sol Gel<br>Dry Film Lubricant Coatings<br>L-(info only)AS 5528<br>L-(info only)MIL-PRF-46010<br>L-(info only)MIL-PRF-46010<br>L-(info only)MIL-P-18264<br>L-Other<br>L-(info only)MIL-P-85582<br>L-(info only)MIL-P-85582<br>L-(info only)MIL-P-85582<br>L-(info only)MIL-P-23377<br>AC7108 Rev G - Nadcap Audit Criteria for<br>L-Testing Performed Internally In Supp<br>LB14 - Conductivity Testing In Supp<br>LB14 - Conductivity Testing In Supp<br>LB14 - Conductivity Testing In Supp<br>LB14 - Conductivity Testing In Supp<br>LB14 - Conductivity Testing In Supp<br>LB14 - Conductivity Testing In Supp<br>LB10 - Adhesion Testing (Adhesion<br>LB13 - Coating Weight Testing In S<br>Solution Analysis In Support of AC71<br>LPASSIVATION<br>LOTher Passivation<br>L-(info only)AMS 2000<br>L-(info only)AMS 2000<br>L-(info only)AMS 2000<br>L-(info only)AMS 2001<br>L-(info only)AMS 2010<br>L-(info only)AMS 2010<br>L-(in | re-Penetrant Etch<br>in Support of Etch Processes<br>for Painting & Dry Film Coatin<br>or Chemical Processing (to be<br>bort of the Chemical Process A<br>port of AC7108<br>sment In Support of AC7108<br>or of AC7108<br>(Testing In Support of AC7108<br>of Tape Testing) In Support of A<br>Support of AC7108<br>(18) | (Not required<br>gs (to be use<br>used on aud<br>ccreditation | I if audit scop<br>d on audits b | ie includes AC7108)<br>iefore 5 June 2016)<br>une 2016) |

### NOTES FOR USING THE NADCAP TRANSLATION TOOL

The Nadcap Translation Tool can be found here: http://www.lockheedmartin.com/us/suppliers/ba-info/mfc/mfc-extforms.html

### THE INFORMATION CONTAINED WITHIN THIS TOOL APPLIES TO LM MISSILES & FIRE CONTROL PO'S ONLY, IT DOES NOT APPLY TO SPACE SYSTEMS, AERO, OR RMS/MST ORDERS

#### General Note:

Nadcap audits are performed against particular special processes (for example nickel plating) rather than specific industry standards (for example AMS QQ-N-290). Industry specs listed as "info only" are provided as a guideline to indicate the types of processes the supplier can perform and not to indicate that the supplier was audited to a specific industry specification.

#### Notes for using the "Current specs" & "Cancelled & or superseded specs" tabs

If a slash sheet is listed under column C, the base AC checklist must **ALSO** appear under the suppliers Scope of Accreditation. (For example, if AC7114/6 is listed against a spec, then the supplier will also need to be accredited in eAuditNet for AC7114).

The phrase **"Search for spec as "INFO ONLY"** appears under column C for an entry that requires the specific industry spec to be listed under a supplier's scope of accreditation. For example, the screenshot below shows that the supplier is accredited to processes similar to FED-QQ-P-35, AMS-QQ-P-35, ASTM A967, & ASTM A380, however the supplier is NOT accredited to AMS 2700 even though AMS 2700 is an available option within the AC7108 series.

AC7108/12 - Nadcap Audit Criteria for Acid Cleaning, Descaling, Passivation and Electropolishing (to be used on audits on/after 5 June 2016)

-Titanium Cleaning – Acid (This process also requires "Chemical Cleaning – Titanium Cleaning – Alkaline" to also be checked unless customer specifications permit otherwise) -Other Titanium Cleaning Acid

- →Passivation
- →Other Passivation
- →(info only)FED-QQ-P-35
- u<mark>(info only)</mark>ASTM A967 u(info only)ASTM A380
- ↓(info only)AMS-QQ-P-35

The phrase "Search **"U4 - LOCKHEED MARTIN"** appears under column C against a spec that requires the supplier be accredited to a supplemental checklist (checklists ending with "S") in addition to the standard AC checklists listed. If U4 - LOCKHEED MARTIN is not listed under the identified supplemental checklist the supplier is **NOT** considered to be accredited for Lockheed Martin purposes.

Please check the "Cancelled & or superseded specs" tab for drawing callouts to special Process specifications that are not found on the "Current specs" tab, then follow the instructions listed in column D, "Comments"

Text Keys and Approvals codes are provided for applicable PO's only

### EXAMPLE OF NADCAP TRANSLATION TOOL

| Description                                                 | Commodity                | Nadcap Checklist                                       | MFC<br>Text Key/ PO Note | P2P Approval<br>Code | Date Removed<br>From Zquals | Translation Sheet<br>as 6/5/17 |
|-------------------------------------------------------------|--------------------------|--------------------------------------------------------|--------------------------|----------------------|-----------------------------|--------------------------------|
| AMS 2700 - PASSIVATION OF CORROSION RESISTANT STEEL, Type 1 | Chemical Processing (CP) | Search for spec as "INFO ONLY"<br>within AC7108 series | TSPC1V                   | CHZ\$270001          | 5/22/2017                   |                                |

### Searching for suppliers with specific accreditations

1. Use the Nadcap Special Process Translation Tool to reference the desired specific special process. Take note of what is listed under the "Nadcap Checklist" column; this is what will be searched for in eAuditNet

**Note:** As stated on the previous slide the "Nadcap Special Process Translation Sheet" can be found here <a href="http://www.lockheedmartin.com/us/suppliers/ba-info/mfc/mfc-extforms.html">http://www.lockheedmartin.com/us/suppliers/ba-info/mfc/mfc-extforms.html</a>

## **EXAMPLE OF NADCAP TRANSLATION TOOL**

| Special Process                                                                | Comments | Commodity                     | Nadcap Checklist                                        | MFC<br>Text Key/ PO<br>Note | MFC P2P Approval<br>Code | Date Removed<br>From Zquals | Translation Sheet<br>as 10/04/17 |
|--------------------------------------------------------------------------------|----------|-------------------------------|---------------------------------------------------------|-----------------------------|--------------------------|-----------------------------|----------------------------------|
| ASTM E1417 - LIQUID PENETRANT INSPECTION TYPE I, METHOD A, SENSITIVITY LEVEL 1 |          | Non-Destructive Testing (NDT) | AC7114/1 & AC7114/1S - Search<br>"U4 - LOCKHEED MARTIN" | TSPN1D                      | NPZB14171A               | 5/22/2017                   |                                  |
|                                                                                | 1        |                               |                                                         | 1                           |                          |                             |                                  |

## Searching for suppliers with specific accreditations, Cont.

**Note**: Select country/ state before clicking search to narrow the results.

- 2. Begin by expanding the '*Refine Search Based on Scope (click to expand/collapse)*' tab located at the bottom of the page
- 3. Expand the commodity for the desired specific special process

| Supplier Name Enter minimum 3                                  | characters to search ×                    |  |
|----------------------------------------------------------------|-------------------------------------------|--|
| Country                                                        |                                           |  |
| State/Province Select country firs                             |                                           |  |
| Audit Program                                                  |                                           |  |
|                                                                | ubscriberAccred                           |  |
| Aero Structure Assembly                                        | Heat Treating                             |  |
| Aerospace Quality Systems                                      | Materials Testing                         |  |
| Chemical Processing                                            | Measurement and Inspection                |  |
|                                                                | Metallic Materials Manufacturing          |  |
| Composites                                                     | Non Metallic Materials Manufacturing      |  |
| Conventional Machining as a Special Proce                      | ss On Metallic Materials Testing          |  |
| Deicing                                                        | NonDestructive Testing                    |  |
| Distributors                                                   | Nonconventional Machining                 |  |
| Elastomer Seals                                                | Sealants                                  |  |
| Electronics                                                    | Surface Enhancement                       |  |
| Fasteners                                                      | Welding                                   |  |
| Fluid Distribution Systems                                     |                                           |  |
| <ul> <li>Search only active suppliers</li> </ul>               |                                           |  |
| ,                                                              |                                           |  |
| <ul> <li>Search for suppliers that have any current</li> </ul> | or expired certificate within this range: |  |
| expiring on or after:                                          | (mm/dd/yyyy)                              |  |
|                                                                |                                           |  |
| and on or before:                                              | (mm/dd/yyyy)                              |  |
|                                                                |                                           |  |
| Page Size 30 V Sort By Company Na                              | ame V Sort Order Ascending V              |  |
|                                                                |                                           |  |
|                                                                | Search Reset                              |  |
|                                                                |                                           |  |

| fine Search Based on Scope (click to expand/collapse) |
|-------------------------------------------------------|
| Aero Structure Assembly                               |
| Aerospace Quality Systems                             |
| Chemical Processing                                   |
| Coatings                                              |
| Composites                                            |
| Conventional Machining as a Special Process           |
| Deicing                                               |
| Distributors                                          |
| Elastomer Seals                                       |
| Electronics                                           |
| Fasteners                                             |
| Fluid Distribution Systems                            |
| Heat Treating                                         |
| Materials Testing                                     |
| Measurement and Inspection                            |
| Metallic Materials Manufacturing                      |
| Non Metallic Materials Manufacturing                  |
| Non Metallic Materials Testing                        |
| NonDestructive Testing                                |
| Nonconventional Machining                             |
| Sealants                                              |
| Surface Enhancement                                   |
| Welding                                               |

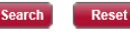

### Searching for suppliers with specific accreditations, Cont.

4. Using the Ctrl+F feature in your browser, search for the particular AC checklist number associated with the desired special process spec. (Tip: clicking 'previous' instead of 'next' will show the last result on the page which should be the latest Revision). Select all revisions that would have been in use on audits within the last two years (this usually means selecting the current Rev. & one or two previous Revs)

**Note:** Multiple selections within the "Scope" section are treated as an "**OR**" search, not "And". If the check box for the entire slash sheet is selected (#1) in addition to specific processes within the slash sheet (ex. both AC7114/1 and AC7114/2 being selected) then the results will show suppliers that are accredited to either the AC7114/1 **OR** the AC7114/2

• To avoid including suppliers that don't have the specific accreditation needed in the results, only select the specific special process/ sub-section needed (2)

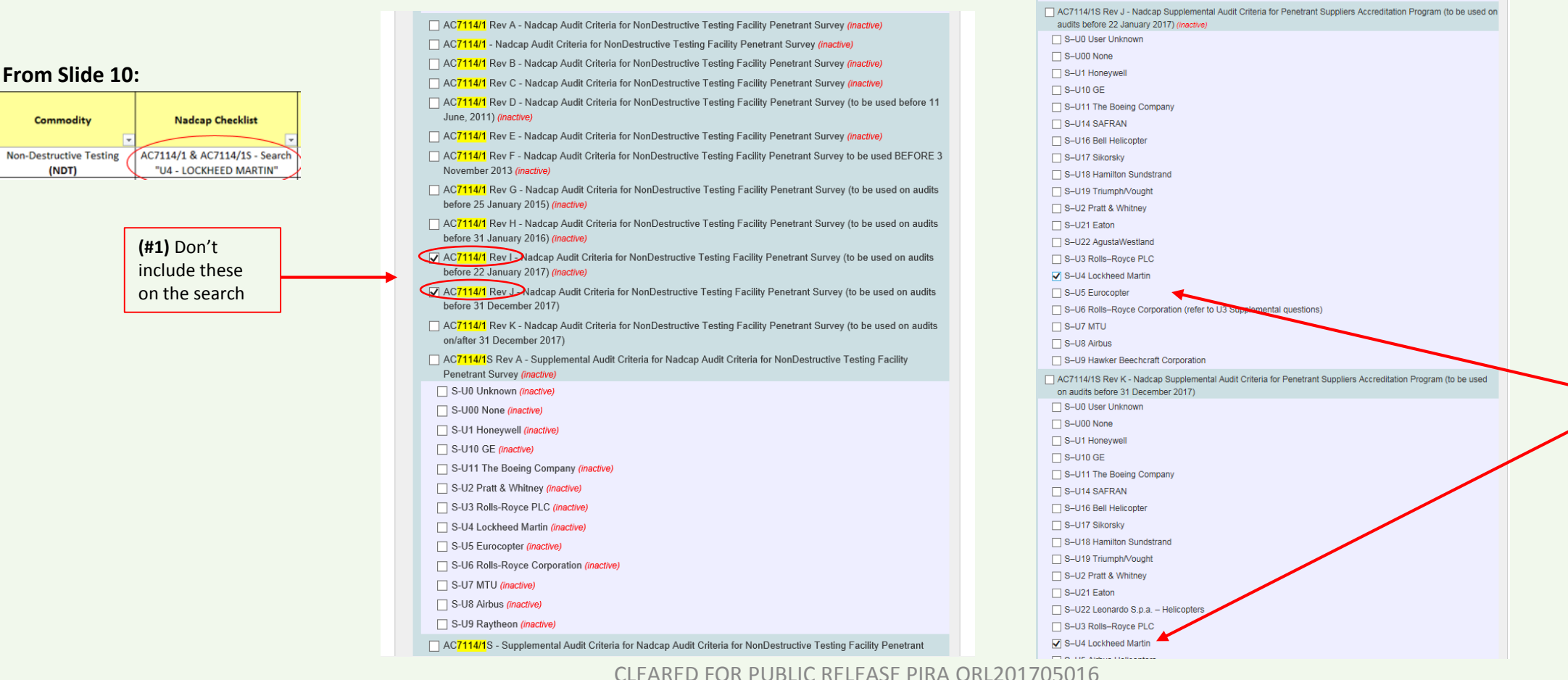

(2) select these since they are more specific and will return suppliers approved to S-U4 LM under AC7114/1S Rev J OR Rev K

### Searching for suppliers with specific accreditations, Cont.

- 5. After clicking search, the results will show in alphabetical order as seen in the example below
- 6. Select a particular supplier to view the expiration date and to **verify** supplier accreditations

| Online QML Search Results                                                                                                    |                 |               |                |            |  |  |  |  |
|----------------------------------------------------------------------------------------------------|-----------------|---------------|----------------|------------|--|--|--|--|
| Active Suppliers: True Audit Program: NadcapSort By: Company Name                                                                                                    |                 |               |                |            |  |  |  |  |
| The location identified below reflects the Supplier's current location and may not reflect the accredited address if the supplier has moved. The accredited location may be found by clicking on the Supplier's name or commodity.  Merit Indicator  commodity |                 |               |                |            |  |  |  |  |
| 193 items found, displaying 1 to 30. [First/Prev] 1, <u>2</u> , <u>3</u> , <u>4</u> , <u>5</u> , <u>6</u> , <u>7</u> [Next/Last]                                                                                                    |                 |               |                |            |  |  |  |  |
| Supplier                                                                                                    | City            | State         | Country        | NDT        |  |  |  |  |
| 3P Processing Inc.                                                                                                    | Wichita         | Kansas        | United States  | <u>NDT</u> |  |  |  |  |
| AAA Plating & Inspection Inc                                                                                                    | Compton         | California    | United States  | <u>NDT</u> |  |  |  |  |
| ACE Clearwater Enterprises                                                                                                    | Torrance        | California    | United States  | <u>NDT</u> |  |  |  |  |
| ALP HAVACILIK SAN. VE TÍC. A. S.                                                                                                    | Eskisehir       |               | Turkey         | <u>NDT</u> |  |  |  |  |
| ATI Cast Products                                                                                                    | Albany          | Oregon        | United States  | <u>NDT</u> |  |  |  |  |
| Aaxon Labs Inc                                                                                                    | Ft. Worth       | Texas         | United States  | <u>NDT</u> |  |  |  |  |
| Acuren                                                                                                    | Rochester       | Michigan      | United States  | <u>NDT</u> |  |  |  |  |
| Acutec Precision Aerospace                                                                                                    | Meadville       | Pennsylvania  | United States  | <u>NDT</u> |  |  |  |  |
| Advanced Aero Coatings LLC                                                                                                    | Fort Worth      | Texas         | United States  | <u>NDT</u> |  |  |  |  |
| Advanced Coating Technique                                                                                                    | West Babylon    | New York      | United States  | <u>NDT</u> |  |  |  |  |
| Aero Metal Finishing                                                                                                    | Fenton          | Missouri      | United States  | <u>NDT</u> |  |  |  |  |
| Aerojet Rocketdyne                                                                                                    | Rancho Cordova  | California    | United States  | <u>NDT</u> |  |  |  |  |
| Aeromet International                                                                                                    | Rochester       |               | United Kingdom | <u>NDT</u> |  |  |  |  |
| Aircraft X-Ray Laboratories Inc                                                                                                    | Huntington Park | California    | United States  | <u>NDT</u> |  |  |  |  |
| Alcumet Inc                                                                                                    | Londonderry     | New Hampshire | United States  | <u>NDT</u> |  |  |  |  |
| Alloy Processing                                                                                                    | Compton         | California    | United States  | <u>NDT</u> |  |  |  |  |
| Alloyweld Inspection Co. Inc.                                                                                                    | Bensenville     | Illinois      | United States  | <u>NDT</u> |  |  |  |  |
| Aluminum Precision Products Inc.                                                                                                    | Santa Ana       | California    | United States  | <u>NDT</u> |  |  |  |  |
| Aluminum Precision Products Inc                                                                                                    | Santa Ana       | California    | United States  | <u>NDT</u> |  |  |  |  |
| American Testing Services LTD                                                                                                    | Miamisburg      | Ohio          | United States  | <u>NDT</u> |  |  |  |  |
| Anaplex Corporation                                                                                                    | Paramount       | California    | United States  | <u>NDT</u> |  |  |  |  |